### How to License ArcGIS Pro Installed on Your Personal Computer

1. Start ArcGIS Pro

#### 2. Click Settings at the bottom left of the window

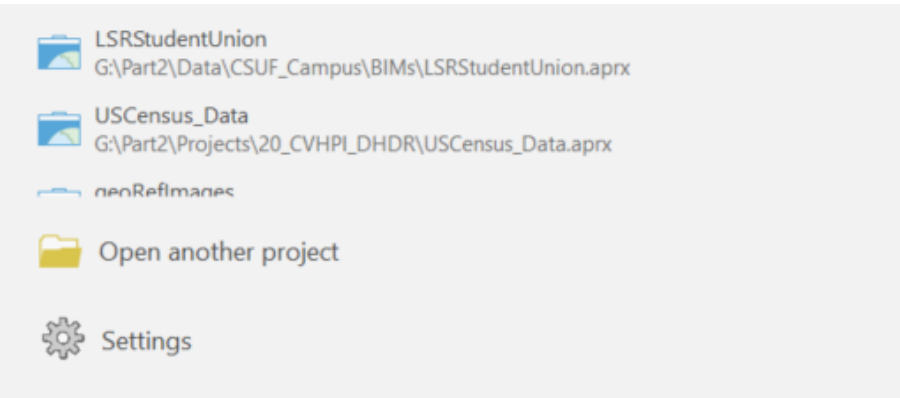

3. Click Licensing on the left

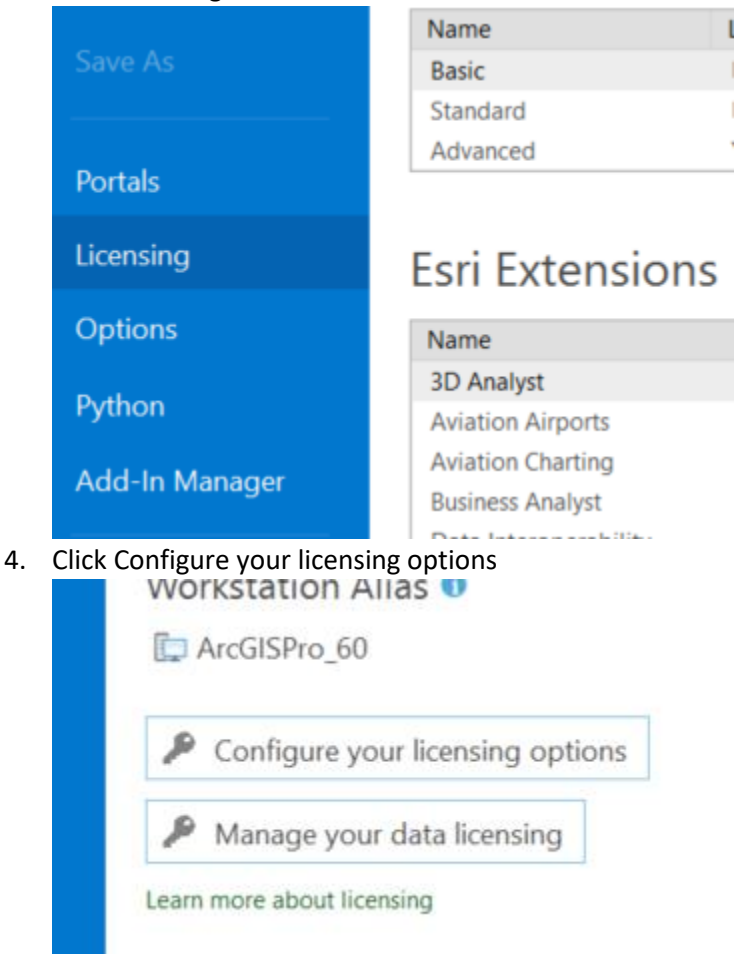

5. Set License Type to Named User License and click ArcGIS Online Authorize ArcGIS Pro with a valid ArcGIS Online account

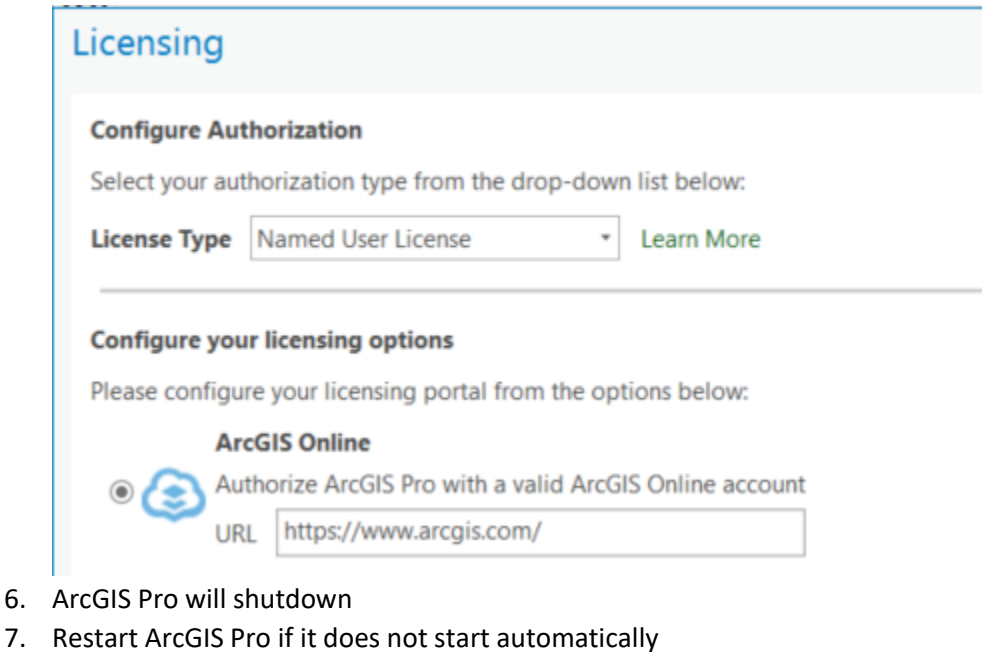

8. Click Sign In on the upper right corner of ArcGIS Pro window

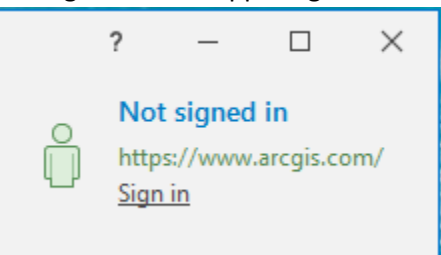

9. Click Fresnostate. If you do see this page, go to the next step. Otherwise, skip the next step.

|               | o decess your Ar           |       |         |
|---------------|----------------------------|-------|---------|
| Sign in with  |                            |       | () esri |
| ArcGIS logir  | ı                          |       | $\sim$  |
| Your ArcGIS   | organization'              | s URL | ^       |
|               | Fresnos                    | tate  | ×       |
| Enter another | Enter another organization |       |         |
| 0             | 0                          | G     | 0       |

10. Click Your ArcGIS organization's URL and enter fresnostate, then check Remember this URL ArcGIS Sign In

| () esri          |       | Sign in with      |              |  |
|------------------|-------|-------------------|--------------|--|
| $\sim$           |       |                   | ArcGIS login |  |
| ^                | s URL | organization's    | Your ArcGIS  |  |
| .maps.arcgis.com | .map: | fresnostate       |              |  |
|                  |       | Remember this URL |              |  |
| Continue         |       |                   |              |  |
| 0                | G     | 6                 | 0            |  |

11. Click Continue

#### 12. Click Fresno State ......

| ArcGIS Pro wants to access your           | r ArcGIS Online account information (                                                                               |
|-------------------------------------------|----------------------------------------------------------------------------------------------------|
| Sign in to California S<br>Fresno with    | itate University, 🏾 🏵 🌚 🌚 🌚 🌚 🌚 🌚 🌚 🌚 🌚 🖓 😵 🌚 🌚 🖓 😵 🖓 😵 🖓 😵 🖓 😵 🖓 😵 🖓 😵 🖓 😵 🖓 😵 🖓 😵 🖓 😵 🖓 𝔅 𝔅 𝔅 𝔅 𝔅 𝔅 𝔅 𝔅 𝔅 𝔅 𝔅 𝔅 𝔅 |
| G Facebook                                | G Google                                                                                                    |
| Fresno State<br>California State Universi | ty, Fresno                                                                                                    |
| ArcGIS login                              | ~                                                                                                    |
| No account? Create a Cal<br>Comm          | ifornia State University, Fresno Hub<br>nunity account.                                                             |
|                                           | Privacy                                                                                                    |

13. Log in with your Fresno State email credential

#### ArcGIS Sign In

## FRESNO STATE Discovery. Diversity. Distinction.

# **Campus Login Services**

| Username:              |  |  |  |  |  |  |  |
|------------------------|--|--|--|--|--|--|--|
| Passu Saved to this PC |  |  |  |  |  |  |  |
| Login                  |  |  |  |  |  |  |  |

14. You should see that you are logged in at the top-right of the window

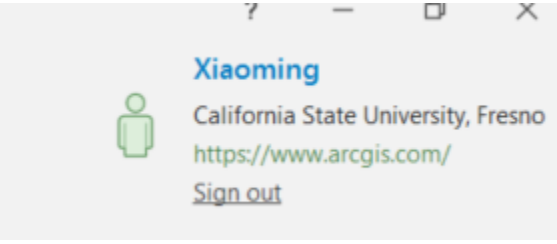